| Atlantis konfiguration                                                                                             | för larmhantering                                                        |                                                        |                                               |
|----------------------------------------------------------------------------------------------------|--------------------------------------------------------------------------|--------------------------------------------------------|-----------------------------------------------|
| tlarm Uppdatera Logo                                                                                               | gning Inställningar                                                      | Hjälp                                                  |                                               |
| Skrivare<br>E-post                                                                                                 | Fax<br>SMS                                                               | Minical                                                | Reläutgång                                    |
| Anläggningar<br>Anlnr Datornamn<br>1 Anlnr DHC<br>2 I                                                              | A 1                                                                      | ktivera SMShantering                                   |                                               |
| SMS inställningar<br>Port med modem anslutet<br>CDM1<br>Sökartjänstnummer<br>00740930000<br>Omsändningsförsök<br>3 | Modeminitiering<br>AT&F0N1<br>Avsändamummer<br>311<br>Timeout(sek)<br>60 | Modemåterställning<br>ATZ                              | GSM modem                                     |
| Sändfunktioner<br>SMS sändningar<br>SMS sändning 1<br>SMS sändning 2<br>SMS sändning 3<br>SMS sändning 4           | Larm F<br>Aktivering F<br>Ätergång F<br>Kvittering F                     | Nätverkslarm<br>Klass 1 🗖 Klass 3<br>Klass 2 🗖 Klass 4 | ■ Klass 5 ■ Klass 0 ■ Klass 6                 |
| Dmråden:<br>*****Alla områden****<br>A<br>B<br>C                                                                   |                                                                          | da områden:<br>**Alla områden****                      |                                               |
| Funktionsstyrning för att s.<br>TILL                                                                               | ända Mottagarnum<br>070999999                                            | mer Namn v<br>Ali                                      | alfritt                                       |
| Beskrivning<br>Konfiguration och inställni                                                                         | ngar för SMS hanterin                                                    | 9                                                      | Spara<br><u>Å</u> terställ<br><u>A</u> vsluta |
|                                                                                                    |                                                                          |                                                        | Avsluta                                       |

# LCAlarmConfig

Handbok

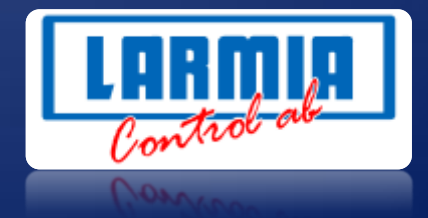

#### ANSVARSBEGRÄNSNING

All information i denna handbok har kontrollerats noggrant och bedöms vara korrekt. Emellertid lämnar Larmia Control AB inga garantier vad gäller manualens innehåll. Användare av denna manual ombeds rapportera felaktigheter, tvetydigheter eller oklarheter till Larmia Control AB, för eventuella korrigeringar i framtida utgåvor. Informationen i denna handbok kan ändras utan föregående meddelanden.

Mjukvaran som beskrivs i handboken levereras under licens från Larmia Control AB och får endast användas eller kopieras enligt licensvillkoren. Ingen del av denna bok får återges eller överföras i någon form eller på något sätt, elektroniskt eller mekaniskt, för något som helst ändamål utan uttryckligt skriftligt medgivande från Larmia Control AB.

#### COPYRIGHT

© Larmia Control AB. Med ensamrätt.

#### VARUMÄRKEN

MS-DOS, Windows, Windows 98, Windows NT, Windows 2000, Windows XP, Windows Vista och Windows 7 är registrerade varumärken som tillhör Microsoft Corporation.

Andra produktnamn som förekommer i denna bok används enbart i identifieringssyfte och kan vara ägarens registrerade varumärken.

#### DISCLAIMER

The information in this manual has been carefully checked and is believed to be correct. Larmia Control AB however, makes no warranties as regards the contents of this manual and users are requested to report errors, discrepancies or ambiguities to Larmia Control AB, so that corrections may be made in future editions. The information in this handbook is subject to change without prior notification.

The software described in this book is supplied under licence by Larmia Control AB and may be used or copied only in accordance with the terms of the licence. No part of this book may be reproduced or transmitted in any form, in any fashion, electronically or mechanically, without the express, written permission of Larmia Control AB.

#### COPYRIGHT

© Larmia Control AB. All rights reserved.

#### TRADEMARKS

MS-DOS, Windows, Windows 98, Windows NT, Windows 2000, Windows XP, Windows Vista and Windows 7 are registered trademarks of Microsoft Corporation.

Some product names mentioned in this book are used for identification purposes only and may be the registered trademarks of their respective companies.

September 2012 Revision: 1.0.0

| LCAlarmConfig (konfigurationsprogram till larmservern)     |    |
|------------------------------------------------------------|----|
| MENY                                                       | 4  |
| Verktyg                                                    | 4  |
| Testlarm (Snabbkommando "F2")                              | 4  |
| Uppdatera                                                  | 5  |
| Inställningar                                              | 5  |
| Andra larmsystem                                           | 6  |
| Konvertera                                                 | 6  |
| Larm överföring                                            | 7  |
| Nätverksanslutning                                         | 7  |
| Loggning                                                   | 7  |
| System                                                     | 7  |
| Sändningar                                                 |    |
| Fellogg                                                    | 9  |
| Detaljerad loggning                                        | 9  |
| Min Logg                                                   |    |
| HJÄLP                                                      |    |
| SÄNDNINGSTYPER                                             | 12 |
| Gemensamt för dessa sändningar                             |    |
| SNABBFUNKTIONER                                            | 14 |
| FILSTRUKTUR LARMSERVER                                     | 15 |
| Filer som ska finnas för att kunna använda larmhanteringen |    |
| Filer som skapas                                           |    |
| INSTÄLLNINGAR                                              |    |
| Skapa en uppringade mailutsändning                         |    |
| Konfigurera skrivare                                       |    |
| Konfigurera Fax                                            |    |
| HÄNDELSEFÖRLOPP                                            | 19 |
| E-post                                                     | 20 |
| Inställningar E-post                                       |    |
| Sändfunktioner                                             |    |
| HTML-Mallar                                                | 22 |
| Skapa HTML-mallar för att formatera text vid epost-utskick |    |

| SMS                              | 23 |
|----------------------------------|----|
| Inställningar SMS                | 23 |
| Sändfunktioner                   |    |
| Minicall                         | 25 |
| Inställningar Minicall           | 25 |
| Sändfunktioner                   | 25 |
| Reläutgång                       | 26 |
| Inställningar Relä               |    |
| Sändfunktioner                   |    |
| Skrivare                         | 27 |
| Inställningar Skrivare           |    |
| FAX                              |    |
| Faxinställningar                 |    |
| Sändfunktioner                   |    |
| SOS ALARM                        | 29 |
| Inställningar SOS                |    |
| Sändfunktioner                   |    |
| SUPPORT                          |    |
| Skickar ej ut larmet som det ska |    |

# LCAlarmConfig (konfigurationsprogram till larmservern)

- Programmodul för att skicka ut larmer till olika mottagare.
- Testlarm funktion inbyggd i konfigurations programmet.
- Uppdatering av larmservern sker från konfigurationsprogrammet.
- Detaljerad loggning för respektive sändningstyp.
- Snabbvals kommando för att lättare se standard inställningar.
- 25 st sändningar för varje sändningstyp.
- Hantering av flera larmia anläggningar via nätverk (TCP/IP).
- Hanterar både utgående larm och inkommande samtal på samma comport.
- Inställningsmöjligheter för inkommande samtal

| Skrivare                                                                                                    | Fax                                                                                                    | SOS Alarm                             |                             |
|----------------------------------------------------------------------------------------------------|----------------------------------------------------------------------------------------------------|---------------------------------------|-----------------------------|
| E-post                                                                                                    | SMS                                                                                                    | Minical                               | Reläutgång                  |
| nläggningar                                                                                                    |                                                                                                    |                                       | _                           |
| nihr Datomamn eller sö                                                                                                    | λiväg                                                                                                    |                                       |                             |
| т јонс                                                                                                    |                                                                                                    | Aktivera e-postnanteringen            |                             |
| oost inställningar                                                                                                    |                                                                                                    |                                       |                             |
| postadress (avsändare)                                                                                                    |                                                                                                    |                                       | 73                          |
| l@larmia.se                                                                                                    |                                                                                                    | Uppringande                           | <u> </u>                    |
| ITP server                                                                                                    |                                                                                                    | Anslutningsnamn                       | 0                           |
| l.telia.com                                                                                                    |                                                                                                    | Användamann                           | 10                          |
| Server kräver autentisering                                                                                                    |                                                                                                    |                                       | 0                           |
|                                                                                                    | And the second second second                                                                                                    | - Lösenord                            |                             |
| intonamn: pop111111                                                                                                    | Lösenord                                                                                                    | Losonord                              |                             |
| ontonamn: pop111111                                                                                                    | Lösenord:                                                                                                    |                                       | -                           |
| ontonamn: pop111111<br>nsändningsförsök Oms                                                                                                    | Lösenord:                                                                                                    |                                       | -                           |
| ontonamn: pop111111<br>nsändningsförsök Oms<br>30                                                                                                    | Lösenord:                                                                                                    | Använd samma port för RA              | 5                           |
| ontonamn: pop111111<br>nsändningsförsök Oms<br>30<br>ändfunktioner                                                                                                    | Lösenord: ******                                                                                                    | Använd samma port för RA              |                             |
| ontonamn: pop111111<br>nsändningsförsök Oms<br>30<br>ändtunktioner<br>post sändning Lam                                                                                                    | Lösenord:                                                                                                    | Använd samma port för RA              | 5                           |
| ontonamin: pop111111<br>nsändningsförsök Oms<br>30<br>ändfunktioner<br>post sändning Lam<br>post sändning 1 💌 Aktiv                                                                                                    | Lösenord: ******                                                                                                    | Använd samma port för RA              | 5                           |
| ontonamin: pop111111<br>Insändningsförsök Oms<br>30<br>ändfunktioner<br>post sändning Lami<br>-post sändning 1 I Aktiv<br>7 Klass 1 I Klass 5                                                                                                    | Lösenord: ******                                                                                                    | Format                                | 5                           |
| ontonamn: pop111111<br>nsändningsförsök Oms<br>30<br>ändtunktioner<br>post sändning Lam<br>-post sändning 1 ▼ Aktiv<br>Klass 1 ⊽ Klass 5<br>Klass 2 ⊤ Klass 6                                                                                                    | Lösenord: ******<br>ändningsintervall i sekunder<br>ering *<br>Skicka Lista                                                                                   | Format                                | 5                           |
| ontonamm: pop111111<br>nsändningsförsök Oms<br>30<br>ändtunktioner<br>post sändning Lam<br>post sändning 1 ▼ Aktiv<br>Klass 1 ⊽ Klass 5<br>Klass 2 □ Klass 6<br>Klass 3 ⊽ Klass 0                                                                                     | Lösenord: ******<br>ändningsintervall i sekunder<br>ering *<br>Skicka Lista                                                                                   | Format<br>C Text<br>G HTML            | 5                           |
| ontonamm: pop111111<br>nsändningsförsök. Oms<br>30<br>ändtunktioner<br>post sändning Lam<br>post sändning 1 ▼ Aktiv<br>Klass 1 ⊽ Klass 5<br>Klass 2 □ Klass 6<br>Klass 3 ⊽ Klass 0<br>Klass 4 □ Nätverkslarm                                                          | Lösenord: ******<br>ändningsintervall i sekunder<br>reting<br>Skicka Lista<br>Skalad larmtext                                                                 | Format<br>T Text<br>F HTML            | 5                           |
| ontonamm: pop111111<br>nsändningsförsök. Oms<br>30<br>ändfunktioner<br>post sändning 1 ☑ Lam<br>post sändning 1 ☑ Aktiv<br>Klass 1 ☑ Klass 5<br>Klass 2 ☐ Klass 6<br>Klass 3 ☑ Klass 0<br>Klass 3 ☑ Klass 0<br>Klass 4 ☐ Nätverkslarm<br>mråden:                      | Lösenord: ******<br>ändningsintervall i sekunder<br>ering  Skicka Lista<br>Skalad larmtext<br>Valda områden:                                                  | Format<br>T Anwänd samma port för RA: | 5                           |
| ontonamn: pop111111<br>nsändningsförsök. Oms<br>30<br>ändfunktioner<br>post sändning 1                                                                                                    | Lösenord: ************************************                                                                                                    | Format<br>C Text<br>HTML              | 5                           |
| ntonamn: pop111111<br>nsändningsförsök Oms<br>30<br>ändfunktioner<br>post sändning Lam<br>post sändning 1 ▼ Aktiv<br>Klass 1 ▼ Klass 5<br>Klass 2 □ Klass 6<br>Klass 3 ⊽ Klass 0<br>Klass 3 ⊽ Klass 0<br>Klass 4 □ Nätverkslarm<br>måden:                             | Lösenord: ************************************                                                                                                    | Format<br>C Text<br>HTML              | 5                           |
| ontonamn: pop111111<br>nsändningsförsök. Oms<br>30<br>andtunktioner<br>post sändning Lam<br>post sändning 1 ▼ Aktiv<br>Klass 1 ▼ Klass 5<br>Klass 2 □ Klass 5<br>Klass 3 ⊽ Klass 0<br>Klass 4 □ Nätverkslam<br>mråden:<br>**************                              | Lösenord: ******<br>ändningsintervall i sekunder<br>ering  Skicka Lista<br>Skalad lamtest<br>Valda områden:<br>Valda områden:                                 | Format<br>T Använd samma port för RA: | 5<br>Verkstäl               |
| ntonamn: pop111111<br>nsändningsförsök. Oms<br>30<br>ändtunktioner<br>post sändning Lam<br>post sändning 1 ▼ Aktiv<br>(Klass 1 ▼ Klass 5<br>Klass 2 ■ Klass 5<br>Klass 3 ▼ Klass 0<br>Klass 3 ▼ Klass 0<br>Klass 4 ■ Nätverkslarm<br>måden:<br>****Alla områden****** | Lösenord: ******<br>ändningsintervall i sekunder<br>ering  Skicka Lista<br>Skalad lamtest<br>Valda områden:<br>Valda områden*****<br>F-nostadkess (mottanære) | Format<br>C Text<br>G HTML            | S<br>Verkställ<br>Återställ |

### MENY

Atlantis konfiguration för larmhantering Vertyg Loggning Hjälp

### Verktyg

Vertyg Loggning Hjälp Testlarm... F2 Uppdatera Inställningar... Andra larmsystem... Konvertera... Larm överföring... Nätverksanslutning

#### Testlarm (Snabbkommando "F2")

Skapar ett testlarm under Larmia.lar-katalogen (103Alarm.txt-110Alarm.txt)

| Skapa schemalagt larm |
|-----------------------|
|                       |
| þ                     |
|                       |
| in<br>It              |
| ng                    |
|                       |
|                       |
|                       |
|                       |
| Larm                  |
| C Larm                |
| C Normal              |
| C Kvitt               |
|                       |
| lla områden****       |
|                       |
|                       |

#### Anläggningsnummer

Vilken anläggning man vill testa

#### Anläggningsnamn

Valfritt namn som kommer att presenteras hos mottagaren,

#### Gruppnamn

Valfritt namn som kommer att presenteras hos mottagaren

#### Objektnamn

Valfritt namn som kommer att presenteras hos mottagaren

#### Status text

Valfritt namn som kommer att presenteras hos mottagaren

#### Objekttyp

Objekttyp som skall testas

#### Larmklass

Larmklass som skall testas

#### Larm

Larm status som skall testas

#### Områden

Område som skall testas

#### Skapa schemalagt larm

Skapar en larmfil och en kommandofil under larmia.lar\Schemalagd. Skapa en schemalagd aktivitet i windows och länka kommandofilen till denna aktivitet. Testlarmet kommer då att triggas efter den inställda tiden.

#### Visa loggfönster

Öppnar loggfönstret.

"Sänd" larm"

Skapar ett testlarm

#### "Stäng"

Stänger dialogen

#### **Uppdatera**

Uppdateras larmservern med de senaste inställningarna.

#### **Inställningar**

| Tjänstnamn                                           |        |    |   |           |
|------------------------------------------------------|--------|----|---|-----------|
| RemoteAccess                                         |        |    |   |           |
| Tjänstparametrar                                     |        |    |   |           |
| Param:1 3                                            | _      |    |   |           |
| Param: 2 30                                          | _      |    |   |           |
| raram: 5 JU                                          |        |    | 2 | Verkstäl  |
|                                                      |        |    |   | Återställ |
| Natverksiarm tid (minu<br>Giltiathete tid för Jarm ( | terj j | 24 |   | Avbryt    |

#### Kör servern som tjänst

Om servern skall startas med Iservice

#### RAS

#### Tjänstnamn

Namn på tjänsten som skall användas

Param:1

Param: 2

Param: 3

#### Nätverkslarm

Antal minuter innan nätverksfel skall aktiveras

#### Giltighetstid

Giltighetstid för larm. Systemet tar bort larm efter inställbar tid

#### "Spara"

För att spara inställningarna

#### "Återställ"

Återställer till senaste sparade inställningen

#### "Stäng"

Stänger dialogen

#### Andra larmsystem

| Andra Larmsystem                                                            |                           |                                            | ×                   |
|-----------------------------------------------------------------------------|---------------------------|--------------------------------------------|---------------------|
| Anläggningsnamn<br>1 : DHC<br>2 :<br>3 :<br>4 :<br>5 :<br>6 :<br>7 :<br>8 : | System<br>Ingen<br>Citect | Sökväg till larmfil<br>c:\Citect\larma.txt | Verkställ<br>Avbryt |

Används om man vill köra mot andra fabrikat än Larmia.

#### **Konvertera**

| Konvertera | ∆vbryt |  |
|------------|--------|--|
| (          |        |  |

Konverterar larminställningar från registret till det nya formatet. Lägger in datornamnet.

Konverterar enbart SMS, minicall och reläinställningar Tryck på "Konvertera" för att starta konverteringen. Tryck på "Avbryt" för att stänga dialogen.

6

#### Larm överföring

| <ul> <li>Använd larmöverföring</li> </ul> |           |
|-------------------------------------------|-----------|
| Anslutningsnamn                           |           |
| TESTDANNE                                 |           |
| Användarnamn                              |           |
| ddd                                       |           |
| Lösenord                                  |           |
| ROFERI                                    |           |
| Datornamn / Ip-adress                     |           |
| \JERKER\RIKSM                             | Spara     |
| Omsändningsintervall i sekunder           | Återställ |
| 60                                        | Stäng     |
|                                           |           |

Överför larmfiler till en annan larmserver Används vid uppringande Larmia servrar (anläggningar).

#### **Nätverksanslutning**

| Nätverksanslutning             | X            |
|--------------------------------|--------------|
| Mapp<br>Exempel : \\DHC\larmia | OK<br>Cancel |
| \\Avalon\larmia                |              |

Anslut mot en annan dator på nätverket används om man vill ändra larminställningar i en Avalon.

### Loggning

#### System

Visar systemloggen för larmservern.

- Visar när larmer har lästs in och tagits bort
- Initering av tidkanal och villkor
- Visar var larmerna läggs in

#### **Sändningar**

Visar aktuell/historisk loggning av larmer

| Sändnings-loggbok<br>Redigera Uppdatera<br>Sändningar                                                                                                    | ×     |
|----------------------------------------------------------------------------------------------------|-------|
| Sandmingar<br>Sandmingar<br>Sander<br>MAILMSG108_000]<br>CM<br>2004-04-15 11:17 [MINICALLMSG108_000]<br>2004-04-15 11:15 [SMSMSG108_000]<br>2004-04-15 11:13 [FAXMSG108_000]<br>2004-04-15 11:12 [PRINTERMSG108_000]<br>2004-04-15 11:12 [PRINTERMSG107_000]<br>2004-04-15 11:11 [FAXMSG107_000]<br>2004-04-15 11:11 [PRINTERMSG107_000]<br>2004-04-15 11:11 [PRINTERMSG107_000]<br>2004-04-15 11:11 [PRINTERMSG107_000]<br>2004-04-15 11:11 [PRINTERMSG107_000]<br>2004-04-15 11:12 [MAILMSG108_000] |       |
| <t0>0705872010</t0><br><message><br/><body>TESTANLITESTGRUPPITESTOBJEKTILARMTESTIKlass:A</body><br/><areeges< td=""><td>Stäng</td></areeges<></message>                                                                                                    | Stäng |
| (/ME35HGE/                                                                                                    |       |

#### Sänder

Visar larm som håller på att sändas ut.

#### ок

Larm som har skickats ut

#### Fel

Fel vid larmutskicket

Om man högerklickar på en loggning så visas en dialog se nedan.

| 1:17 [MINICALLMS]             | G108_000]         |
|-------------------------------|-------------------|
| 🖵 2004-04-15 11:16 [SMSMSG10  | Visa sändning     |
| 1:15 [MINICALLM]              | Visa mottagarlogg |
| 🖖 2004-04-15 11:13 [FAXMSG108 |                   |

Visa sändning Visar vad som har eller skall skickas ut

Visa mottagarloggning Visar en historik för resp. mottagarlogg

#### Sändningsmenyn

Redigera Uppdatera Radera sändningsfiler Radera logg (mottagartyper) Radera larmfiler

#### Radera sändningsfiler

Raderar alla sändningsfiler

#### Radera logg(mottagartyper)

Raderar alla loggningar för mottagare

#### **Radera larmfiler**

Raderar alla larmfiler som ligger under larmia.lar

#### Uppdatera eller snabbtangenten "F5"

Uppdaterar loggfönstret

#### <u>Fellogg</u>

Visar en textfil med alla felloggningar.

#### **Detaljerad loggning**

#### E-post

Visar en detaljerad logg för mottagartypen e-post

#### SMS

Visar en detaljerad logg för mottagartypen SMS

#### Minicall

Visar en detaljerad logg för mottagartypen Minicall

#### Reläutgång

Visar en detaljerad logg för mottagartypen Reläutgång

#### Skrivare

Visar en detaljerad logg för mottagartypen Skrivare

#### Fax

Visar en detaljerad logg för mottagartypen Fax

#### SOS Alarm

Visar en detaljerad logg för mottagartypen SOS-alarm

#### Villkor och tidkanal

| Allikuor          |     | Tidkanal              |
|-------------------|-----|-----------------------|
| 🗶 Vilkor : 1 FRÅN |     | 🎽 Tidkanal : 1 FRÅN 🔺 |
| Yilkor: 2 FRÅN    | 22  | 🗶 Tidkanal : 2 FRÅN   |
| Vilkor: 3 TILL    | 1.0 | 🗶 Tidkanal : 3 FRÅN   |
| Vilkor: 4 TILL    |     | 🗶 Tidkanal : 4 FRÅN   |
| Yilkor: 5 FRÅN    |     | 🗶 Tidkanal : 5 FRÅN   |
| Yillkor: 6 FRÅN   |     | 🗶 Tidkanal : 6 FRÅN   |
| Yilkor: 7 FRÅN    |     | 🎽 Tidkanal : 7 FRÅN   |
| Vilkor: 8 TILL    |     | 🎽 Tidkanal : 8 FRÅN   |
| Vilkor: 9 TILL    |     | 🎽 Tidkanal : 9 FRÅN   |
| Yilkor: 10 FRAN   |     | ★ Tidkanal: 10 FRÅN   |
| Yilkor: 11 FRAN   |     | 🗶 Tidkanal: 11 FRÅN   |
| Yilkor: 12 FRAN   |     | X Tidkanal: 12 FRAN   |
| Yilkor: 13FRAN    |     | ¥ Tidkanal: 13 FRAN   |
| Yilkor: 14 FRAN   |     | X Tidkanal: 14 FRAN   |
| Yilkor: 15 FRAN   |     | X Tidkanal: 15 FRAN   |
| Yilkor: 16 FRAN   |     | X Tidkanal: 16 FRAN   |
| Yilkor: 17 FRAN   |     | X Tidkanal: 17 FRAN   |
| Yilkor: 18 FRAN   |     | X Tidkanal: 18 FRAN   |
| Yilkor: 19 FRAN   |     | X Tidkanal: 19 FRAN   |
| Yilkor: 20 FRAN   |     | Y Tidkanal: 20 FRAN   |
| Vilkor: 21 FRAN   |     | Y Tidkanal: 21 FRAN   |
| VIIkor: 22 FRAN   |     | Tidkanal: 22 FRAN     |
| Wilkor: 23 FRAN   |     | Tidkanal: 23 FRAN     |
| Vilkor: 24 FRAN   |     | Tidkanal: 24 FRAN     |
| WIRKOY: 25 TILL   |     | Tidkanal: 25 PHAN     |
| VIIKOF: 25 FRAN   |     | Tidkanal: 25 PHAN     |
| VIIKOF: 27 FRAN   |     | Tidkanal: 27 FRAN     |
| VIIIKOF: 28 FRAN  |     | Tidkanal: 28 FRAN     |
| VIIKOT: 29 FRAN   |     | Tickanal: 23 FRAN     |
| VIIIKOF: 30 FRAN  |     | Tickanar: 30 FRAN     |
| Vilkor: 31 TILL   |     | Tidkanal: 31 FRAN     |
| VIIIKOF: 32 FRAN  |     | Tidkanal: 32 FRAN     |
| VIIKOF: 33 TILL   | *   | Tickanar: 33PHAN      |
|                   |     |                       |

Visar aktuell status på tidkanaler och villkor. Detta fönster uppdateras var tredje sekund.

#### Min Logg

Kan enbart användas om programmet LCViewer finns installerad.

| Loggning Hjälp                     | 18            |
|------------------------------------|---------------|
| System<br>Sändningar F3<br>Fellogg | Fax IS        |
| Detaljerad loggning 🔹 🕨            | 1             |
| Min logg 🛛 🔸                       | Visa          |
| DANIELS-20000                      | Inställningar |

#### Inställningar

| Min logg     | 2      |
|--------------|--------|
| System       |        |
| 🔽 E-mail     |        |
| SWS          |        |
| Minical      |        |
| F Reläutgång |        |
| C Skrivare   |        |
| Fax          |        |
| □ sos        |        |
|              | Spara  |
|              | Stäng  |
|              | Unding |

Ställa in vilka loggfiler som skall visas när man trycker på 'Visa' min logg. Min logg är ett lätt sätt att följa händelseförloppet för en / flera larmsändningar. Loggfilerna öppnas i programmet LCViewer se avsnitt för detta program för flera inställningsmöjligheter..

## HJÄLP

| Vertyg | Loggning | Hjälp            |    |
|--------|----------|------------------|----|
|        | Skrivare | Innehåll         | F1 |
|        | E-nost   | Om LCAlarmConfig |    |

#### Innehåll

Visar hjälptext

#### Om LCAlarmConfig

Visar version och licensnyckel

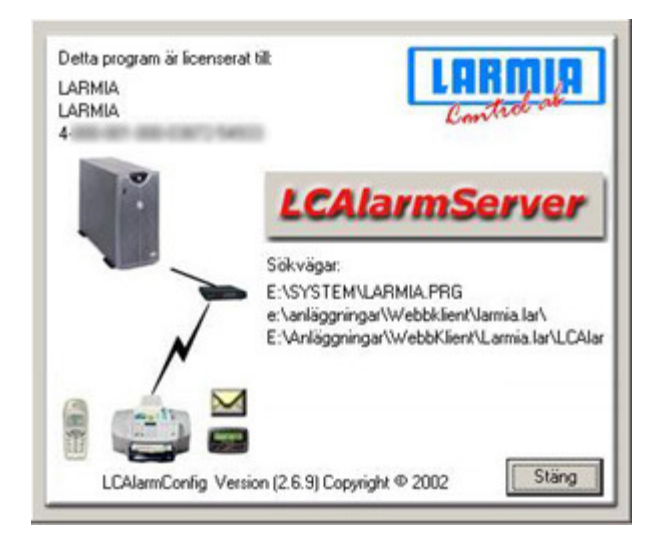

# SÄNDNINGSTYPER

#### E-post

E-post-sändning. *Skickar ut larm till en e-post adress*.

#### SMS

SMS-sändning. *Skickar ut larm till ett SMS nummer*.

#### Minicall

Minicall-sändning. Skickar ut larm till ett minicall nummer.

#### Reläutgång

Reläutgång-sändning. Sluter ett relä på en relälåda , används till bl a robofon sändning.

#### Skrivare

Skrivar-sändning. Skrivarsändning skriver ut larm till en skrivare.

#### Fax

Fax-sändning. *Skickar ut larm till ett fax nummer*.

#### **SOS** Alarm

SOS Alarm-sändning. Skickar ut larm till SOS-Alarm central.

#### Gemensamt för dessa sändningar

#### Anläggningar

#### AnINr

Anläggningsnummer

#### Datornamn

Datornamn eller IPadress kan även skriva en lokal sökväg eller en delningssökväg.

#### "Aktivera"- ruta

Använd denna kryssruta för att aktivera/avaktivera respektive sändningstyp

#### "Spara"-knapp

Sparar inställningar (bläddrar du till en annan flik så kommer den automatisk att fråga om du vill spara ändringarna från föregående flik)

#### "Återställ"-knapp

Återställer till senast sparade inställningar

#### "Avsluta"-knapp

Avslutar programmet

#### Områden:

Områden skapas i editeringsprogrammet.

| Områden:                             | ,   | Valda områden:         |  |
|--------------------------------------|-----|------------------------|--|
| *****Alla områden****<br>A<br>B<br>C | > < | *****Alla områden***** |  |

#### Områden

Områden som finns i systemet

#### Valda områden

Områden som är markerade, dvs larmer som finns i dessa områden skickas ut.

### Pil höger

Lägg till det markerade området.

### Pil vänster

Ta bort det markerade området

### **SNABBFUNKTIONER**

Om man högerklickar på tex SMS Modeminiterings rutan så får man upp ett standard val. Markerade detta val för att klistra in det i textrutan.

Textrutor som har snabbfunktion:

#### Mail

Funktionsstyrning för att sända

#### SMS

Funktionsstyrning för att sända Modeminitering (Powerbit) Modemåterställning (Powerbit) Sökartjänstnummer GSM-servicenummer

#### Minicall

Funktionsstyrning för att sända Modeminitering (Powerbit) Modemåterställning (Powerbit) Sökartjänstnummer m.prefix

#### Reläutgång

Funktionsstyrning för att sända

#### Skrivare

**N**y Port Funktionsstyrning för att sända Extra text villkor

#### Fax

Funktionsstyrning för att sända

#### SOS Alarm

Primär SOS-adress Sekundär SOS-adress Port Kvittens Funktionsstyrning för att sända

# FILSTRUKTUR LARMSERVER

#### Filer som ska finnas för att kunna använda larmhanteringen

#### Larmia.prg

#### LCServer

Atlantis servern

#### LCAlarmConfig

Konfiguration för larmserver. Sparar informationen i LCAlarm.mdb istället för registret.

#### LCAlarmServer

Larmserver

#### LCDB.dll

#### LCEdit.exe

Enbart för hantering av larmareor

#### Lservice.exe

#### LCClient

En extra knapp som heter Larmkonfiguration

#### Larmia.lar

#### LCAlarm.mdb

Databas för larm inställningar.Databasen är lösenordsskyddad.Måste vara kopplad mot ODBC:n med namnet LCAlarm och drivrutinen Microsoft Access Driver (\*mdb).

#### Larmia.lar\FAX\Header

#### FaxHeader.txt

Används om man vill ha ett faxhuvud i faxet.

#### Filer som skapas

#### Larmia.lar

#### xxxAlarm.txt

Larmfiler

#### Villkor.txt

Fil med alla PC villkor sparas varje minut av LCServer.

#### Tidkanal.txt

Fil med alla PC tidkanaler sparas varje minut av LCServer.

#### LOG\_INFOALARMSERVER.txt

Loggfil för larmservern info om när larmfilerna läses in och tas bort.

LOG\_MAIL.txt

#### LOG\_SMS.txt

LOG\_MINICALL.txt

LOG\_FAX.txt

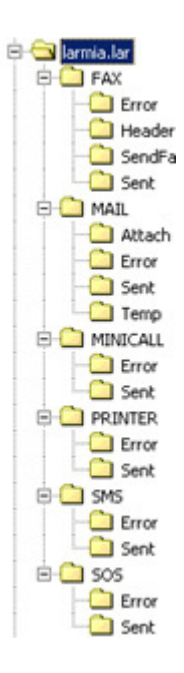

#### LoadMe.txt

Fil för automatisk uppdatering av servern. Denna fil skapas av LCAlarmConfig.Larmservern använder denna fil för att veta när den ska uppdateras.

#### LOG\_PRINTER.txt

#### Errorlog.txt

Fellogg

# INSTÄLLNINGAR

#### Skapa en uppringade mailutsändning

Konfigurera upp en fjärranslutning med telefonnummer användarnamn och lösenord. Testa denna fjärranslutning med att gå ut på internet. Bocka i uppringande under 'Mail'-fliken. Använd fjärranslutningens namn i "Anslutningsnamn" rutan.

#### Konfigurera skrivare

Matris skrivare OKI MICROLINE 280 PITCH 10 MODE UTILITY

#### Seriell kommunikation

Installera en skrivare lokalt Generic / Text Only. Skriv ut en sida från anteckningar

Port inställningar Hastighet 9600 Databitar 8 Paritet none Stoppbitar 1 Flödesreglering none FIFO aktiverad

Switchar DIPSW: 00011010 SW1: 11111101 SW2: 01100110

#### Parallell kommunikation

Port inställningar Aktivera identifiering av äldre Plug and Pay-enheter Använd aldrig avbrott

Switchar: DIPSW: 00011010

#### **TCP/IP** kommunikation

Skapa ny port i LCAlarmConfig xxx.xxx.xxx.dddd xxxx=IP address dddd=IP port nummer

#### Inställningar LANTRONIX RS232

| Skrivare   |    | LANTRONIX |
|------------|----|-----------|
| 25pol Hane |    |           |
| 3          | -> | 4         |
| 7          | -> | 8         |
| 11         | -> | 2         |

#### Konfigurera Fax

Windows 2000

För att lägga till en faxskrivare gå in på fax under kontrollpanelen. Avancerade alternativ Lägg till faxskrivare Öppna konsolen för faxtjänsthanteraren, där kan man ange vilket modem man vill använda. OBS! Modemet måste installeras innan man anger faxmodem. Gå in i användarinformation och ange Organisation detta namn skrivs ut till faxen.

Windows XP

Gå in i skrivare och fax Installera in lokal faxskrivare. Sätt faxskrivaren som default

# HÄNDELSEFÖRLOPP

- När ett larm kommer in i systemet skapar LCServer en text fil med namnet *XXXAlarm.txt* under *Larmia.lar*-katalogen. XXX är en siffra mellan 0 och 110 och används som en identifierare. Siffrorna 1-101 är larmer som kommer från LCServer. Siffran 102 är nätverkslarm Siffrorna 103-110 används för testlarm från konfigurationsprogrammet.
- Larmserver kontrollerar larmfilen och skapar en XML-fil för varje sändningstyp som skall användas. Filen skapas under respektive sändningsmapp.
- När larmet är skickat så skapas en historikfil under Sent eller Error beroende på om utskicket gick bra.

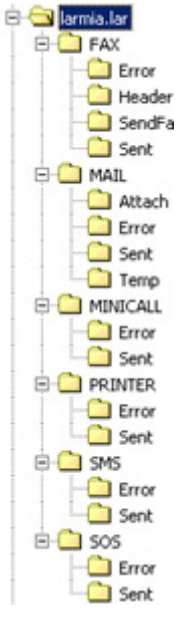

OBS! Används villkor eller tidkanal kan det ta upp till 1 minut innan den blir TILL resp FRÅN

# E-post

#### Inställningar E-post

#### E-postadress (avsändare)

Avsändarens e-postadress, denna adress syns i fältet 'Från' i e-postmeddelandet.

#### SMTP server

Utgående e-post server (SMTP) server.

#### Uppringande

Om uppringande anslutning skall användas

#### Anslutningsnamn

Namnet på fjärranslutningen.

#### Konto

Kontonamn

#### Lösenord

Lösenord för anslutningen.

#### Använd samma port som RAS

Om RAS är kopplad på samma port

#### Server kräver autentisering

Anger om du måste logga in på servern för utgående e-post.

#### Kontonamn

Kontonamn för SMTP-servern

#### Lösenord

Lösenord för SMTP-servern

#### Omsändningsförsök

Hur många gånger larmservern försöker vid misslyckat försök.

#### Omsändningsintervall

Intervallet mellan omsändningsförsöken

#### **Sändfunktioner**

#### E-post sändningar

Val av e-post sändningar 1-25st

#### Larm

Val av larmstatus Aktivering, Återgång, Kvittering

#### Larmklass

#### Nätverkslarm

Används om man har flera anläggningar eller om larmservern ligger på en annan dator. Larmet skapas då larmservern ej får kontakt med Larmia-servern.

#### Klass 0-6

Larmklass som skall skickas ut.

| Skrivare                                                                                                    | Fax                                                                                                    | SOS Alarm                  |                            |
|----------------------------------------------------------------------------------------------------|----------------------------------------------------------------------------------------------------|----------------------------|----------------------------|
| E-post                                                                                                    | SMS                                                                                                    | Minical                    | Reläutgång                 |
| nläggningar                                                                                                    |                                                                                                    |                            | _                          |
| Inr Datomamn eller                                                                                                    | iökväg                                                                                                    |                            |                            |
| DHC                                                                                                    |                                                                                                    | Aktivera e-posthanteringen |                            |
|                                                                                                    |                                                                                                    |                            | -                          |
| post installningar<br>postadress (avsändare)                                                                                                    |                                                                                                    |                            |                            |
| @larmia.se                                                                                                    |                                                                                                    | 🔽 Uppringande              | 0                          |
|                                                                                                    |                                                                                                    | Anslutningsnamn            | 0                          |
| ITP server                                                                                                    |                                                                                                    |                            | <u> </u>                   |
| .tella.com                                                                                                    |                                                                                                    | Anvandamamn                | 0                          |
| Server kräver autentisering                                                                                                    |                                                                                                    | - Lösenord                 |                            |
| ntonamn: pop111111                                                                                                    | Losenord:                                                                                                    |                            |                            |
| nsändningsförsök Om                                                                                                    | sändningsintervall i sekunder                                                                                                 |                            |                            |
| insändningsförsök Om<br>30<br>indfunktioner                                                                                                    | sändningsintervall i sekunder                                                                                                 | I Använd samma port för Ru | AS                         |
| isändningsförsök Om<br>30<br>indfunktioner<br>vost sändning Larr<br>post sändning 1 V Akt                                                                                                    | sändningsintervall i sekunder                                                                                                 | I Använd samma port för R  | AS                         |
| nsändningsförsök Om<br>30<br>indfunktioner<br>sost sändning Lan<br>post sändning 1 💽 Akt                                                                                                    | sändningsintervall i sekunder<br>n<br>ivering                                                                                 | Använd samma port för R/   | AS                         |
| nsändningsförsök Om<br>indfunktioner<br>sost sändning Lar<br>post sändning 1 💽 Akt<br>Klass 1 🐺 Klass 5                                                                                                    | sändningsintervall i sekunder<br>n<br>ivering<br>Skicka Lista                                                                 | Format                     | AS                         |
| indhunktioner<br>indhunktioner<br>post sändning Lar<br>post sändning 1 ▼ Akt<br>Klass 1 ▼ Klass 5<br>Klass 2 □ Klass 6                                                                                                    | sändningsintervall i sekunder<br>n<br>ivering 💽<br>Skicka Lista<br>🗍 Skalad larmtext                                          | Format<br>T Ext<br>HTML    | AS                         |
| isändningsförsök 0m<br>indfunktioner<br>post sändning Lan<br>post sändning 1 ▼ Akt<br>Klass 1 ▼ Klass 5<br>Klass 2 ■ Klass 6<br>Klass 3 ▼ Klass 0                                                                                            | sändningsintervall i sekunder<br>n<br>wering<br>Skicka Lista<br>Skalad larmtext                                               | Format<br>T Text<br>HTML   | AS                         |
| nsändningsförsök 0m<br>30<br>andfunktioner<br>post sändning Larr<br>post sändning 1 ▼ Akt<br>Klass 1 ▼ Klass 5<br>Klass 2 □ Klass 6<br>Klass 3 ⊽ Klass 0<br>Klass 4 □ Nätverkslarr                                                           | sändningsintervall i sekunder<br>n<br>ivering<br>Skicka Lista                                                                 | Format<br>C Text<br>FHTML  | AS                         |
| nsändningsförsök 0m<br>30<br>andlunktioner<br>post sändning Larr<br>post sändning 1 ▼ Akt<br>Klass 1 ▼ Klass 5<br>Klass 2 □ Klass 6<br>Klass 3 ▼ Klass 0<br>Klass 4 □ Nätverkslarr<br>råden:                                                 | sändningsintervall i sekunder<br>n<br>ivering<br>Skicka Lista<br>Skalad larmtext                                              | Format<br>C Text<br>HTML   | AS                         |
| nsändningsförsök 0m<br>30<br>andfunktioner<br>post sändning Larr<br>post sändning 1 ▼ Akt<br>Klass 1 ▼ Klass 5<br>Klass 2 □ Klass 5<br>Klass 2 □ Klass 6<br>Klass 3 ▼ Klass 0<br>Klass 4 □ Nätverkslarr<br>måden:<br>****Alla områden*****   | sändningsintervall i sekunder<br>n<br>ivering<br>Skicka Lista<br>Skalad larmtext<br>Valda områden:<br>Stalad områden:         | Format<br>C Text<br>HTML   | AS                         |
| nsändningsförsök 0m<br>30<br>indfunktioner<br>bost sändning Lar<br>post sändning 1 ▼ Akt<br>Klass 1 ▼ Klass 5<br>Klass 2 □ Klass 6<br>Klass 3 ▼ Klass 0<br>Klass 4 □ Nätverkslarm<br>måden:<br>***Alla områden*****                          | sändningsintervall i sekunder                                                                                                 | Format<br>C Test<br>C HTML | AS                         |
| Isändningsförsök 0m<br>30<br>indfunktioner<br>sost sändning Lar<br>post sändning 1 ▼ Akt<br>Klass 1 ▼ Klass 5<br>Klass 2 □ Klass 6<br>Klass 3 ▼ Klass 0<br>Klass 4 □ Nätverkslarm<br>måden:<br>***Alla områden*****                          | sändningsintervall i sekunder                                                                                                 | Format<br>C Text<br>C HTML | AS<br>Verkställ            |
| nsändningsförsök 0m<br>30<br>andfunktioner<br>post sändning Lar<br>post sändning 1 Akt<br>Klass 1 Klass 5<br>Klass 2 Klass 5<br>Klass 2 Klass 6<br>Klass 3 Klass 0<br>Klass 4 Nätverkslamm<br>måden:<br>************************************ | sändningsintervall i sekunder  n ivering Skicka Lista Skalad lamtext Valda områden:  Valda områden:  E-postadress (mottagare) | Format<br>C Text<br>C HTML | AS<br>Verkstäl<br>Återstäl |

#### Skicka Lista

Skickar en larmlista på valda larmer. Funktionstyrning för att sända måste vara ett villkor eller tidkanal. Larmlistan kommer att skickas när styrningen går till. Larm kommer att läggas i en lista om villkoret är falskt.

#### Som fil

Om listan skall skickas som textfil eller som ren text i e-post meddelandet.

#### Format

Text - Skickar oformaterad text

HTML - Skickar HTML-formaterad text. Använder HTML-mallar.

#### **Skalad larmtext**

Enbart om 'Skicka Lista' ej är vald. Skalar ner texten om man vill vidarebefordra till t.ex. SMS.

#### Funktionsstyrning för att sända

Tidkanal, villkor, TILL, FRÅN. Funktionsstyrning måste vara aktiv för att meddelandet skall skickas ut.

#### **E-postadress mottagare**

E-postadress som ska ta emot larmet

# HTML-Mallar

#### Skapa HTML-mallar för att formatera text vid epost-utskick.

Det finns två typer av mallar; en för vanligt larmutskick och en för listutskick.

Mallarna skall ligga under mappen *larmia.std\LCAlarm* och heta *MailTemplate.htm* samt *MailListTemplate.htm*.

Exempel på mall:

|             | LARMHANTERING - TAG_PLANTNAME |
|-------------|-------------------------------|
| Aktiverat:  | TAG_DATE TAG_TIME             |
| Gruppnamn:  | TAG_GROUPNAME                 |
| Objektnamn: | TAG_OBJECTNAME                |
| Status:     | TAG_STATUS                    |
| Larmklass:  | TAG_ALARMCLASS                |

För att länka in information om objektet använd följande TAG-namn. **OBS! Viktigt med versaler på TAG-namnen.** 

#### TAG\_DATE

Datum då händelsen gick till

#### TAG\_TIME

Tiden då händelsen gick till

#### TAG\_PLANTID

Anläggningsnumret

#### TAG\_PLANTNAME

Anläggningsnamnet

#### TAG\_GROUPID

Gruppid

#### TAG\_GROUPNAME

Gruppnamn

#### TAG\_OBJECTID

Objektid

#### TAG\_OBJECTNAME

Objektnamn

#### TAG\_OBJECTTYPE

Objekttyp

#### TAG\_ALARMCLASS

Larmklass

#### TAG\_AREA

Area

#### TAG\_STATUS

Status på händelsen

# SMS

#### Inställningar SMS

#### Port med modem anslutet

Comporten som är ansluten till modemet

#### Modeminitering

Initeringssträng för modemet

#### Modemåterställning

Sökartjänstnumret till SMS poolen

#### Modempools-nummer

Sökartjänstnumret till SMS poolen

#### Antal SMS-meddelanden/uppkoppling

Hur många meddelanden som skall skickas ut per uppkoppling. Denna siffra är viktig om man använder sig av ett modempoolsnummer som klarar fler än 2st meddelanden / uppkoppling. Används snabbfunktionen för modempoolsnummer så fylls denna siffra i automatiskt, i annat fall så måste denna siffra skrivas in manuellt.

# OBS! Om denna ruta är tom så används standardvärdet (2st meddelanden / uppkoppling).

#### Avsändarnummer

Numret kommer att visas i SMS:n

#### Använd samma port för RAS

Om RAS är kopplad på samma port

#### **GSM Modem**

Vid användning av GSM modem

#### Servicenummer

Servicenumret till den tjänst som skall användas.

#### PIN kod

Pin kod för sim kortet som sitter i GSM modemet

#### Ascii-SMS

Markera detta val om ÅÄÖ ej syns i telefonen.

#### Omsändningsförsök

Hur många gånger larmservern försöker vid misslyckat försök.

#### Omsändningsintervall

Intervallet mellan omsändningsförsöken

| Skrivare                                                                                                    | Fax                                                      | L                | SOS Alarm           |                               |
|----------------------------------------------------------------------------------------------------|----------------------------------------------------------|------------------|---------------------|-------------------------------|
| E-post                                                                                                    | SMS                                                      | Ľ                | Minical             | Reläutgång                    |
| läggningar                                                                                                    | -                                                        |                  |                     |                               |
| ninr Datornamn eller                                                                                                    | rsökväg                                                  |                  | E 115 - 0101        |                               |
| IDHC                                                                                                    |                                                          |                  | Aktiwera SMShan     | tering                        |
| 10 in all his sec                                                                                                    |                                                          |                  |                     |                               |
| ort med modem anslutet M                                                                                                    | odeminitiering                                           | Modemåterställni | ng GSM moder        |                               |
| 0M2 - A                                                                                                    | T&FON1                                                   | ATZ              | -                   |                               |
|                                                                                                    |                                                          | Avsändarnummer   |                     | ()                            |
| odempools-nummer                                                                                                    |                                                          | 022029750        |                     |                               |
| 09391056000                                                                                                    |                                                          |                  |                     |                               |
| Antal CMC and dates                                                                                                    |                                                          |                  |                     |                               |
| ADDAL DIM D-ODE/CORIAN                                                                                                    | the second state and second states and                   |                  |                     |                               |
|                                                                                                    | iden/uppkoppling                                         |                  |                     |                               |
|                                                                                                    | iden/uppkoppling                                         |                  |                     |                               |
| sändningsförsök Or                                                                                                    | nden/uppkoppling                                         | i sekunder       |                     |                               |
| sändningsförsök Or                                                                                                    | nden/uppkoppling<br>nsändningsintervall                  | i sekunder       | Använd samma port l | for RAS                       |
| isändningsförsök Or<br>[3]                                                                                                    | nden/uppkoppling<br>nsändningsintervall<br>0             | isekunder<br>Γ   | Använd samma port I | for RAS                       |
| sändningsförsök Or<br>[3<br>indiunktioner<br>IS sändningar La                                                                                                    | mann/uppkopping                                          | i sekunder       | Använd samma port l | för RAS                       |
| isändningsförsök Or<br>3<br>ändlunktioner<br>1S sändningar La<br>MS sändning 1                                                                                                    | nden/uppkopping                                          | isekunder        | Använd samma port l | for RAS                       |
| sändningsförsök Or<br>3<br>indiunktioner<br>IS sändningar La<br>IS sändning 1 N                                                                                                    | nden/uppkopping                                          | i sekunder       | Använd samma port l | för RAS                       |
| isändningsförsök Or<br>ändfunktioner<br>IS sändningar La<br>MS sändning 1 NA<br>Klass 1 Klass 5                                                                                                    | nden/uppkopping                                          | i sekunder       | Använd samma port   | för RAS                       |
| isändningsförsök On<br>ändfunktioner<br>IS sändningar La<br>MS sändning 1 Nass 5<br>Klass 1 Klass 5<br>Klass 2 Klass 6                                                                                                    | nsändningsintervall<br>0<br>m<br>ktövering               | i sekunder       | Använd samma port   | for RAS                       |
| sändningsförsök On<br>andhunktioner<br>IS sändningar La<br>MS sändning 1 2 Al<br>Klass 1 Klass 5<br>Klass 2 Klass 6<br>Klass 3 Klass 0                                                                                           | nsändningsintervall<br>0<br>m<br>ktövering               | i sekunder       | Använd samma port   | for RAS                       |
| nsändningsförsök On<br>ändfunktioner<br>4S sändningar La<br>MS sändning 1 ▲ Al<br>Klass 1 ← Klass 5<br>Klass 2 ← Klass 6<br>Klass 3 ← Klass 0<br>Klass 4 ← Nätverkslar                                                           | m<br>m<br>m                                              | i sekunder       | Använd samma port   | for RAS                       |
| isändningsförsök On<br>ändfunktioner<br>4S sändningar La<br>MS sändning 1 A<br>Klass 1 Klass 5<br>Klass 2 Klass 6<br>Klass 3 Klass 0<br>Klass 3 Klass 0<br>Klass 4 Nätverkslar<br>måden:                                         | nsändningsintervall<br>0<br>m<br>ktivering<br>Valda områ | i sekunder       | Använd samma port   | for RAS                       |
| isändningsförsök On<br>andfunktioner<br>IS sändningar La<br>MS sändning 1 A<br>Klass 1 Klass 5<br>Klass 2 Klass 6<br>Klass 3 Klass 0<br>Klass 3 Klass 0<br>Klass 4 Nätverkslar<br>måden:<br>************************************ | nsändningsintervall<br>m<br>ktivering v<br>Valda områ    | i sekunder       | Använd samma port I | for RAS                       |
| Alass 4 Natverkslar<br>midden:<br>Alass 5 Klass 5<br>Klass 1 Klass 5<br>Klass 2 Klass 6<br>Klass 3 Klass 0<br>Klass 4 Natverkslar<br>mråden:<br>Klass 4                                                                          | nden/uppikopping                                         | i sekunder       | Använd samma port I | for RAS                       |
| Isändningsförsök On<br>3<br>ändfunktioner<br>4S sändningar La<br>MS sändning 1 ▲ Al<br>Klass 1 ← Klass 5<br>Klass 2 ← Klass 6<br>Klass 3 ← Klass 0<br>Klass 4 ← Nětverkslar<br>måden:                                            | m<br>Valda områ                                          | i sekunder<br>F  | Använd samma port I | for RAS                       |
| nsändningsförsök On<br>3<br>ändfunktioner<br>HS sändningar La<br>MS sändning 1 ▲ Al<br>Klass 1 ← Klass 5<br>Klass 2 ← Klass 6<br>Klass 3 ← Klass 0<br>Klass 4 ← Nätverkslar<br>mråden:                                           | m<br>Valda områ                                          | i sekunder       | Använd samma port i | for RAS                       |
| nsändningsförsök On<br>ändfunktioner<br>HS sändningar La<br>MS sändning 1 A<br>Klass 1 Klass 5<br>Klass 2 Klass 6<br>Klass 2 Klass 6<br>Klass 3 Klass 0<br>Klass 4 Nätverkslar<br>mråden:<br>MS den för att sänd                 | m<br>Valda områ<br>Valda områ                            | i sekunder       | Använd samma port i | for RAS<br>Verkstä<br>Återsta |

#### **Sändfunktioner**

#### SMS sändningar

Val av sms sändningar 1-25st

#### Larm

Val av larmstatus Aktivering, Återgång, Kvittering

#### Larmklass

#### Nätverkslarm

Används om man har flera anläggningar eller om larmservern ligger på en annan dator. Larmet skapas då larmservern ej får kontakt med Larmia-servern.

#### Klass 0-6

Larmklass som skall skickas ut.

#### Funktionsstyrning för att sända

Tidkanal, villkor, TILL, FRÅN. Funktionsstyrning måste vara aktiv för att meddelandet skall skickas ut.

#### Mottagarnummer

Telefonummer som skall ta mot larmet

#### **Ring upp**

Ringer upp mottagarnumret som ett vanligt samtal.

#### Namn valfritt

För att se vem som har respektive telefonnummer.

# Minicall

#### Inställningar Minicall

Port med modem anslutet Comporten som är ansluten till modemet

#### Modeminitering

Initieringssträng för modemet

#### Modemåterställning

Återställningssträng för modemet

#### Sökartjänstnummer m. prefix Sökartjänstnumret till Minicall-tjänsten

Sändarkontonummer

### Kontonumret för Minicall-abonnemanget

#### Sändarlösenord

Lösenord för Minicall-abonnemanget

### Använd samma port för RAS

Om RAS är kopplad på samma port

#### Omsändningsförsök

Hur många gånger larmservern försöker vid misslyckat försök.

#### Omsändningsintervall

Intervallet mellan omsändningsförsöken

#### **Sändfunktioner**

#### Minicall-sändningar

Val av Minicall-sändningar 1-25

#### Larm

Val av larmstatus Aktivering, Återgång, Kvittering

#### Larmklass

#### Nätverkslarm

Används om man har flera anläggningar eller om larmservern ligger på en annan dator. Larmet skapas då larmservern ej får kontakt med Larmia-servern.

#### Klass 0-6

Larmklass som skall skickas ut.

#### Funktionsstyrning för att sända

Tidkanal, villkor, TILL, FRÅN. Funktionsstyrning måste vara aktiv för att meddelandet skall skickas ut.

#### Mottagarnummer

MinicalInumret som skall ta mot larmet

#### Namn valfritt

För att se vem som har respektive telefonnummer.

| Skrivare                                                                                                    | Fax                                                                                 | SOS Alarm                  |                             |
|----------------------------------------------------------------------------------------------------|-------------------------------------------------------------------------------------|----------------------------|-----------------------------|
| E-post                                                                                                    | SMS                                                                                 | Minicall                   | Reläutgång                  |
| nläggningar                                                                                                    |                                                                                     |                            |                             |
| hinr Datomamn eller s                                                                                                    | ökväg                                                                               |                            |                             |
| т јонс                                                                                                    |                                                                                     | Aktivera mnicalhantering   | $\leq$                      |
|                                                                                                    |                                                                                     |                            |                             |
| inical installningar<br>ort med modem anslutet                                                                                                    | Modeminitiering                                                                     | Modemåterställning         |                             |
| COM1 -                                                                                                    | AT&F                                                                                | ATZ                        |                             |
| ökartjänstnummer m. prefix                                                                                                    | Sändarkontonummer                                                                   | Sändarlösenord             | =.                          |
| ATD T0020391010                                                                                                    | 905263                                                                              | 1000000                    | 0                           |
|                                                                                                    |                                                                                     |                            | ~ ~ /                       |
| nsändningsförsök Oms<br>[60                                                                                                    | ändningsintervall i sekunder                                                        | F Använd samma port för RA | s E                         |
| msändningsförsök Oms<br>[60<br>ändfunktioner                                                                                                    | ändningsintervall i sekunder                                                        | Använd samma port för RA   | <u>ه</u>                    |
| nsändningsförsök Oms<br>[60<br>ändfunktioner<br>inicall sändningar Larr                                                                                                    | ändningsintervall i sekunder                                                        | Använd samma port för RA   | <u>ي</u>                    |
| insändningsförsök Oms<br>[60<br>ändfunktioner<br>inicall sändningar Lam<br>finicall sändning 1 💽 [Akti                                                                                                    | ändningsintervall i sekunder                                                        | Använd samma port för RA   | .s <b>=</b>                 |
| nsändningsförsök Oms<br>[60<br>ändfunktioner<br>inicall sändningar Larr<br>finicall sändning 1 💽 [Akti<br>f Klass 1 🔲 Klass 5                                                                                                    | ändningsintervall i sekunder                                                        | T Använd samma port för RA | s <b>=</b>                  |
| insändningsförsök Oms<br>60<br>ändfunktioner<br>inicall sändningar Lam<br>finicall sändning 1 💌 Akti<br>7 Klass 1 🔽 Klass 5<br>7 Klass 2 🖵 Klass 6                                                                                                    | ändningsintervall i sekunder                                                        | Använd samma port för RA   | s <b>=</b>                  |
| isändningsförsök Oms<br>60<br>ändtunktioner<br>inicall sändningar Lam<br>inicall sändning 1 V Akti<br>Klass 1 Klass 5<br>Klass 2 Klass 6<br>Klass 3 Klass 0                                                                                             | ändningsintervall i sekunder                                                        | Använd samma port för RA   | s <b>=</b>                  |
| nsändningsförsök Oms<br>[60]<br>ändfunktioner<br>inicall sändningar Lam<br>finicall sändning 1<br>Klass 1<br>Klass 5<br>Klass 2<br>Klass 6<br>Klass 3<br>Klass 0<br>Klass 4<br>Nätverkslarm                                                             | ändningsintervall i sekunder                                                        | Använd samma port för RA   | s <b>E</b>                  |
| msändningsförsök Oms<br>60<br>ändfunktioner<br>inicall sändningar Lam<br>finicall sändning 1 Aktion<br>Klass 1 Klass 5<br>Klass 2 Klass 6<br>Klass 3 Klass 0<br>Klass 4 Nätverkslam<br>mråden:                                                          | ändningsintervall i sekunder                                                        | Använd samma port för RA   | s                           |
| nsändningsförsök Oms<br>60<br>ändfunktioner<br>inicall sändningar Lam<br>finicall sändning 1 PAkti<br>7 Klass 1 Klass 5<br>7 Klass 2 Klass 6<br>7 Klass 3 Klass 0<br>7 Klass 4 Nätverkslarm<br>mråder:<br>*****                                         | ändningsintervall i sekunder                                                        | Använd samma port för RA   | <u>s</u>                    |
| nsändningsförsök Oms<br>[60<br>ändfunktioner<br>inicall sändningar Lam<br>finicall sändning 1 ▼ Akb<br>7 Klass 1 □ Klass 5<br>7 Klass 2 □ Klass 6<br>7 Klass 3 □ Klass 0<br>7 Klass 4 □ Nätverkslarm<br>mråder:<br>************************************ | Valda områden:                                                                      | Använd samma port för RA   | s <b>E</b>                  |
| nsändningsförsök Oms<br>[60]<br>ändfunktioner<br>Inicall sändningar Lam<br>finicall sändning 1 ▼ Akti<br>7 Klass 1 ■ Klass 5<br>7 Klass 2 ■ Klass 6<br>7 Klass 3 ■ Klass 0<br>7 Klass 4 ■ Nätverkslarm<br>mråden:<br>****                               | ändningsintervall i sekunder       vering       Valda områden:       Valda områden: | Använd samma port för RA   | s<br>Verkställ              |
| nsändningsförsök Oms<br>[60<br>andfunktioner<br>Inicall sändningar Lam<br>finicall sändning I ▼ Akti<br>Klass 1  Klass 5<br>Klass 2  Klass 6<br>Klass 3  Klass 0<br>Klass 4  Nätverkslam<br>Imråden:<br>************************************            | ändningsintervall i sekunder                                                        | Använd samma port för RA   | s<br>Verkställ<br>Aterställ |

# Reläutgång

Används till bl. a. Robofon-sändning.

#### Inställningar Relä

#### Kopplad port för reläutgång

Porten som är ansluten till relälådan

#### Pulstid

Pulstiden angiven i sekunder

| Skrivare                                                                 | Fax                                    | SOS Alarm                                    | ]                    |
|--------------------------------------------------------------------------|----------------------------------------|----------------------------------------------|----------------------|
| E-post                                                                   | SMS                                    | Minical                                      | Reläutgång           |
| läggningar<br>hr Datomann eller sö<br>DHC                                | kväg                                   | Aktivera relähanterin                        | R                    |
| ia installninger<br>pplad port för reläutgång<br>DM2<br>Istid i sekunder |                                        |                                              | eläutgå              |
| ndfunktioner<br>Använd endast villkor<br>läutgång Lam<br>V Aktiv         | I⊽ Klass 1 Iv<br>ering ▼ I⊽ Klass 2 Iv | 7 Klass 3 🔽 Klass 5 🔽<br>7 Klass 4 🔽 Klass 6 | Klass 0              |
| våden:<br>***Alla områden******                                          | Valda områden:                         |                                              | Verkstäl<br>Återstäl |

#### Sändfunktioner

#### Reläutgång

Val av reläutgång sändningar 1-8

#### Använd endast villkor

#### Markerad

Aktiveras larmet endast av vad som är skrivet i funktionsstyrning för att sända använd endast Villkor eller Tidkanal.

#### Avmarkerad

Aktiveras larmet via larmklass och områden och funktionsstyrning för att sända.

#### Funktionsstyrning för att sända

Tidkanal, villkor, TILL, FRÅN. Funktionsstyrning måste vara aktiv för att meddelandet skall skickas ut.

## Skrivare

#### Inställningar Skrivare

#### Skrivarport

Vilken port skrivaren ligger på.

#### Lägg till

Lägg till en port eller en skrivare

#### Ta bort

Tar bort markerad port.

#### Koppla port

Kopplar en skrivare till en port

#### Larm

Val av larmstatus Aktivering, Återgång, Kvittering

#### Larmklass

#### Nätverkslarm

Används om man har flera anläggningar eller om larmservern ligger på en annan dator. Larmet skapas då larmservern ej får kontakt med Larmia-servern.

#### Klass 0-6

Larmklass som skall skickas ut.

#### Funktionsstyrning för att sända

Tidkanal, villkor, TILL, FRÅN. Funktionsstyrning måste vara aktiv för att meddelandet skall skickas ut.

#### Extra text villkor

Skriver ut en extra text om textrutan är TILL

| Skrivare Fax SOS Alarm     Antigggninger   Antigggninger   Antigggninger   Antigggninger   Antigggninger   Antigggninger   Aktivera skrivarhantering     Skrivare      Skrivare       Skrivare          Skrivare          Skrivare                                                        <                                                                                                    | E-post                                                                                | SMS                  | Minical               | Reläutgång |
|----------------------------------------------------------------------------------------------------|---------------------------------------------------------------------------------------|----------------------|-----------------------|------------|
| Anläggninger<br>Anlar Datomann eller sökväg<br>DHC Aktivera skrivarhantering<br>Skrivare<br>krivarpot<br>KSERVER\DELL5100PCL6<br>Lägg til Tøbot<br>Teckenstandard<br>Teckenstandard<br>Teckenstandard<br>Teckenstandard<br>Klass 1 Klass 5 Manövrar<br>Klass 2 Klass 6 Indikeringar<br>Klass 3 Klass 0 Övriga<br>Klass 4 Nätverkslarm<br>Dmråder:<br>Valda områden*****<br>8 C Verkstöl<br>Kerstöl                                                                                                    | Skrivare                                                                              | Fax                  | SOS Alarm             |            |
| Skrivare  Koppla port  Krivarpot  Kirvarpot  Kirvarpot | Anläggningar<br>Anlnr Datornamn<br>1 T DHC                                            | eller sökväg         | Aktivera skrivarhante | ring ഗ     |
| krivarpot     NSERVER\DELL5100PCL6     Laigg till     Teckenstandard     Teckenstandard                                                                                                    | Skrivare                                                                              | Koppla               | port                  | 작          |
| Lägg till     Tø bort       Teckenstandard                                                                                                    | krivarport                                                                            |                      |                       |            |
| Lägg till       Ta bort         Teckenstandard       Ta bort         Teckenstandard       Ta bort         Teckenstandard       Ta bort         Text       IBM->ASCII         Larm       Aktivering         Aktivering       Imaiovrar         Klass 1       Klass 5       Maniovrar         Klass 2       Klass 6       Indikeringar         Klass 3       Klass 0       Ö vriga         Klass 4       Natverkslarm       Valda områden*****         Ma       Valda områden****       Valda områden****         Verkställ       Verkställ                                                                                                    | VSERVER\DELL5100P                                                                     | a.6 🔳                |                       |            |
| Teckenstandard<br>Text ⓒ IBM->ASCII<br>Larm<br>Aktivering ▼<br>✓ Klass 1 	 Klass 5 	 Manövrar<br>✓ Klass 2 	 Klass 6 	 Indikeringar<br>✓ Klass 3 	 Klass 0 	 Övriga<br>Klass 4 	 Nätverkslarm<br>Områden<br>A<br>8<br>C 	 Vakla områden <sup>mann</sup><br>A<br>8<br>C 	 Verkställ<br>Verkställ<br>Aterställ                                                                                                    | Lägg til                                                                              | Ta bot               |                       |            |
| C Text   IBM->ASCII Larm Aktivering  Klass 1  Klass 5  Klass 5  Klass 6  Indikeringar  Klass 3  Klass 0  Övriga  Klass 4  Natverkslarm  Dmråden: Valda områden****  A B C  Verkstär  Verkstär  Verkstär  Aterstäl                                                                                                    | Teckenstandard                                                                        |                      |                       |            |
| Larm Aktivering Klass 1 Klass 5 Manövrar Klass 2 Klass 6 Indikeringar Klass 3 Klass 0 Övriga Klass 4 Nätverkslarm Områden: Valda områden: Valda områden: Valda områden: Verkställ Verkställ Verkställ Verkställ                                                                                                    | C Text @ IBM->ASI                                                                     |                      |                       |            |
| Larm<br>Aktivering ▼<br>Klass 1 Klass 5 Manövrar<br>⊽ Klass 2 Klass 6 Indikeringar<br>Klass 3 Klass 0 Övriga<br>Klass 4 Nätverkslarm<br>Dmråden:<br>Valda områden*****<br>Alla områden*****<br>B<br>C<br>Verkställ<br>Aterställ                                                                                                    |                                                                                       |                      |                       |            |
| Aktivering                                                                                                    | Larm                                                                                  |                      |                       |            |
| V Klass 1       Klass 5       Manövrar         V Klass 2       Klass 6       Indikeringar         Klass 3       Klass 0       Övriga         Klass 4       Nätverkslarm         Områden:       Valda områden*****         A       ×         B       ×         C       Verkställ         A       ×         Kidssen För skriveren       ×         Verkställ       Aterställ                                                                                                    | Aktivering 💌                                                                          |                      |                       |            |
| V Klass 2       Klass 6       Indikeringar         Klass 3       Klass 0       Övriga         Klass 4       Nätverkslarm         Områden:       Valda områden*****         A       X         B       X         Verkställ         Verkställ                                                                                                    | 🗸 Klass 1 🔽 Klass 5                                                                   | Manövrar             |                       |            |
| Klass 3       Klass 0       Övriga         Klass 4       Nätverkslarm       Valda områden:         Ömråden:       Valda områden:         A       X         B       X         C       X         E       X         E                                                                                                    |                                                                                       | Indikeringar         |                       |            |
| Klass 4       Nätverkslarm         Områden:       Valda områden:         A       Image: State state vilkon         B       Image: State state vilkon         Verkställ       Aterställ                                                                                                    | Klass 2 Klass 6                                                                       |                      |                       |            |
| Dmråden:<br>A<br>B<br>C<br>Verkställ<br>Aterställ                                                                                                    | ▼ Klass 2 ┌─ Klass 6<br>┌─ Klass 3 ┌─ Klass 0                                         | ☐ Övriga             |                       |            |
| Områden:     Valda områden:       A     >       B        C                                                                                                    | ▼ Klass 2 ┌─ Klass 6<br>┌─ Klass 3 ┌─ Klass 0<br>┌─ Klass 4 ┌─ Nätverk                | ☐ Övriga<br>slarm    |                       |            |
| Dmråden:<br>A<br>B<br>C<br>Verkställ<br>Aterställ                                                                                                    | ▼ Klass 2   Klass 6                                                                   | ☐ Övriga<br>.slarm   |                       |            |
| Alla områden *****Alla områden *****<br>B<br>C<br>Verkställ<br>Återställ                                                                                                    | I Klass 2   Klass 6<br>Klass 3   Klass 0<br>Klass 4   Nätvenk                         | TÖvriga              |                       |            |
| B<br>C Verkställ<br>Aterställ                                                                                                    | ▼ Klass 2                                                                             | Uslam Valda områder: |                       |            |
| Verkställ<br>Aterställ                                                                                                    | Klass 2 Klass 6 Klass 3 Klass 0 Klass 4 Nätverk Områden:                              | Valda områden:       | •                     |            |
| Aterstal                                                                                                    | Klass 2 Klass 6 Klass 3 Klass 0 Klass 4 Nätverk Områden: Alla områden <sup>1100</sup> | Valda områden:       | **                    |            |
|                                                                                                    | Klass 2 Klass 6 Klass 3 Klass 0 Klass 4 Nätverk Områden: Alla områden                 | Valda områden:       | 22                    | Verkställ  |

# FAX

#### **Faxinställningar**

#### Servernamn

Namnet på servern där faxservern ligger, vanligtvis datornamnet eller ipadressen.

#### Faxhuvud

Om faxhuvud skall skickas med i faxet

#### Omsändningsförsök

Hur många gånger larmservern försöker vid misslyckat försök.

#### Omsändningsintervall

Intervallet mellan omsändningsförsöken

#### Sändfunktioner

#### Faxsändningar

Val av faxsändningar 1-25

#### Larm

Val av larmstatus Aktivering, Återgång, Kvittering

#### Larmklass

#### Nätverkslarm

Används om man har flera anläggningar eller om larmservern ligger på en annan dator. Larmet skapas då larmservern ej får kontakt med Larmiaservern.

#### Klass 0-6

Larmklass som skall skickas ut.

#### Funktionsstyrning för att sända

Tidkanal, villkor, TILL, FRÅN. Funktionsstyrning måste vara aktiv för att meddelandet skall skickas ut.

#### Faxnummer

Faxnummer som skall ta mot larmet

| E-post                                                                                                    | SMS                                                            | Minical            | Reläutgång           |
|----------------------------------------------------------------------------------------------------|----------------------------------------------------------------|--------------------|----------------------|
| Skrivare                                                                                                    | Fax                                                            | SOS Alarm          | 7                    |
| nläggningar                                                                                                    |                                                                |                    |                      |
| ninr Datomann eller :                                                                                                    | sökväg                                                         |                    |                      |
| т юнс                                                                                                    |                                                                | Aktivera faxhanter | ingen                |
| ax inställningar                                                                                                    |                                                                |                    | <u> </u>             |
| erver namn                                                                                                    |                                                                |                    |                      |
| DHC                                                                                                    | Fax huvud                                                      |                    |                      |
|                                                                                                    |                                                                |                    |                      |
|                                                                                                    |                                                                |                    |                      |
|                                                                                                    |                                                                |                    |                      |
|                                                                                                    |                                                                |                    |                      |
|                                                                                                    |                                                                |                    |                      |
|                                                                                                    |                                                                |                    |                      |
|                                                                                                    |                                                                |                    |                      |
|                                                                                                    |                                                                |                    |                      |
|                                                                                                    |                                                                |                    |                      |
|                                                                                                    |                                                                |                    |                      |
|                                                                                                    |                                                                |                    |                      |
| msändningsförsök Om                                                                                                    | sändningsintervall i sekur                                     | der                |                      |
| msändningsförsök Om                                                                                                    | sändningsintervall i sekur                                     | der                |                      |
| msändningsförsök Om                                                                                                    | sändningsintervall i sekur                                     | der                |                      |
| msändningsförsök Om<br>3 3                                                                                                    | sändningsintervall i sekur                                     | ider               |                      |
| Imsändningsförsök Om<br>3 [30<br>Sändfunktioner                                                                                                    | sändningsintervall i sekur                                     | der                |                      |
| Imsändningsförsök Om<br>3 30<br>Sändfunktioner                                                                                                    | sändningsintervall i sekur                                     | ider               |                      |
| Imsändningsförsök Om<br>3 30<br>Sändfunktioner<br>ax sändningar Lan                                                                                                    | sändningsintervall i sekur                                     | ider               |                      |
| Imsändningsförsök Om<br>3 30<br>Sändfunktioner<br>ax sändningar Lar<br>fax sändning 1 V Akt                                                                                                    | sändningsintervall i sekur                                     | ider               |                      |
| Imsändningsförsök Om<br>3<br>Sändfunktioner<br>ax sändningar Lar<br>Fax sändning 1 I Akt                                                                                                    | sändningsintervall i sekur<br>n<br>ivering 💌                   | ider               |                      |
| Imsändningsförsök Om<br>3 30<br>Sändfunktioner<br>ax sändningar Lan<br>Fax sändning 1 <b>V</b> Akt                                                                                                    | sändningsintervall i sekur<br>n<br>tivering                    | der                |                      |
| Imsändningsförsök Om<br>3 30<br>Sändfunktioner<br>ax sändningar Lar<br>Fax sändning 1 2 Akt<br>7 Klass 1 1 Klass 5                                                                                                    | sändningsintervall i sekur<br>n<br>ivering 💽                   | .der               |                      |
| Imsändningsförsök Om<br>3 30<br>Sändfunktioner<br>ax sändningar Lar<br>Fax sändning 1 Y Akt<br>7 Klass 1 Klass 5<br>5 Klass 5                                                                                                    | sändningsintervall i sekur<br>n<br>ivering 💌                   | ider               |                      |
| Imsändningsförsök Om<br>3 3<br>3 3<br>3 3<br>3 3<br>3 3<br>3 3<br>3 3<br>3                                                                                                    | sändningsintervall i sekur<br>n<br>ivering 💽                   | .der               |                      |
| Imsändningsförsök Om<br>3<br>Sändhurktioner<br>ax sändningar Lar<br>Fax sändning 1 Akt<br>7 Klass 1 Klass 5<br>7 Klass 2 Klass 6<br>Klass 2 Klass 2                                                                                                    | sändningsintervall i sekur<br>n<br>ivering 💌                   | ider               |                      |
| msändningsförsök Om<br>3 30<br>Sändfunktioner<br>ax sändningar Lar<br>F Klass 1 Klass 5<br>F Klass 2 Klass 6<br>Klass 3 Klass 0                                                                                                    | sändningsintervall i sekur<br>n<br>ivering 💽                   |                    |                      |
| Imsändningsförsök Om<br>3 30<br>Sändfunktioner<br>ax sändningar Lan<br>7 Klass 1 I Klass 5<br>7 Klass 2 I Klass 6<br>5 Klass 3 I Klass 0<br>5 Klass 3 I Klass 0<br>5 Klass 3 I Klass 0                                                                                                    | sändningsintervall i sekur<br>n<br>ivering 💌                   | ider               |                      |
| Imsändningsförsök Om<br>3<br>Sändfunktioner<br>ax sändningar Lar<br>Fax sändning 1 Akt<br>Klass 1 Klass 5<br>Klass 2 Klass 6<br>Klass 3 Klass 0<br>Klass 4 Nätverkslarm                                                                                                    | sändningsintervall i sekur<br>n<br>ivering 💌                   | ider               |                      |
| Imsändningsförsök Om<br>3 30<br>3 andfunktioner<br>ax sändningar Lan<br>Fax sändning 1 Akt<br>7 Klass 1 Klass 5<br>7 Klass 2 Klass 6<br>Klass 3 Klass 0<br>Klass 4 Nätverkslam                                                                                                    | sändningsintervall i sekur<br>n<br>ivering 💽                   | .der               |                      |
| Imsändningsförsök Om<br>3<br>Sändfunktioner<br>ax sändningar Lar<br>Fax sändning 1 Akt<br>7 Klass 1 Klass 5<br>7 Klass 2 Klass 6<br>7 Klass 3 Klass 0<br>8 Klass 4 Nätverkslarr<br>Områden:                                                                                                    | sändningsintervall i sekur<br>n<br>ivering I                   | ider               |                      |
| Imsändningsförsök Om<br>3 30<br>3 30<br>3 40<br>3 40<br>4 40<br>3 40<br>4 40<br>3 40<br>4 40<br>3 40<br>4 40<br>3 40<br>3 40<br>4 40<br>3 40<br>4 40<br>3 40<br>4 40<br>3 40<br>4 40<br>3 40<br>3 40<br>4 40<br>3 40<br>3 | sändningsintervall i sekur                                     | xder               |                      |
| msändningsförsök 0m<br>3<br>andfunktioner Lan<br>ax sändningar Lan<br>fax sändning 1 ▲ Akt<br>7 Klass 1 ■ Klass 5<br>7 Klass 2 ■ Klass 6<br>Klass 3 ■ Klass 0<br>■ Klass 4 ■ Nätverkslarm<br>Imråden:                                                                                                    | sändningsintervall i sekur<br>n<br>ivering 💌<br>Valda områden: | ider               |                      |
| msändningsförsök 0m<br>3 30<br>Sändfunktioner<br>ax sändningar Larr<br>ax sändning 1 ▲ Akt<br>7 Klass 1 ■ Klass 5<br>7 Klass 2 ■ Klass 6<br>7 Klass 3 ■ Klass 0<br>7 Klass 4 ■ Nätverkslarr<br>Imråden:<br>4                                                                                                    | sändningsintervall i sekur<br>n<br>ivering 💽<br>Valda områden: |                    |                      |
| msändningsförsök 0m<br>3 30<br>30<br>30<br>30<br>30<br>30<br>30<br>30<br>30<br>30                                                                                                    | sändningsintervall i sekur                                     |                    |                      |
| msändningsförsök 0m<br>3<br>30<br>30<br>30<br>30<br>30<br>30<br>30<br>30<br>30                                                                                                    | sändningsintervall i sekur<br>n<br>ivering 💌<br>Valda områden: | ider               | 1/200458             |
| Imsändningsförsök Om<br>3 30<br>3 andfunktioner<br>ax sändningar Lan<br>Fax sändning 1 Akt<br>7 Klass 1 Klass 5<br>7 Klass 2 Klass 6<br>7 Klass 3 Klass 0<br>8 Klass 4 Nätverkslam<br>3 Mråden:<br>8 C                                                                                                    | sändningsintervall i sekur<br>m<br>ivering 💽<br>Valda områden: | xder               | Verkställ            |
| Imsändningsförsök Om<br>3<br>3<br>3<br>3<br>3<br>3<br>3<br>3<br>3<br>3<br>3<br>3<br>3                                                                                                    | sändningsintervall i sekur<br>n<br>ivering T<br>Valda områden: |                    | Verkstäl             |
| Imsändningsförsök Om<br>3 30<br>Sändfunktioner<br>ax sändningar Larr<br>Fax sändning 1 Akt<br>7 Klass 1 Klass 5<br>7 Klass 2 Klass 6<br>7 Klass 3 Klass 0<br>7 Klass 4 Nätverkslarr<br>0 mråden:<br>8<br>6                                                                                                    | sändningsintervall i sekur                                     |                    | Verkstäl<br>Återstäl |
| msändningsförsök Om<br>3 30<br>Sändfunktioner<br>ax sändningar Lan<br>Fax sändning 1 Akt<br>7 Klass 1 Klass 5<br>7 Klass 2 Klass 6<br>Klass 3 Klass 6<br>Klass 3 Klass 0<br>Klass 4 Nätverkslam<br>Imråden:<br>************************************                                                                                                    | sändningsintervall i sekur                                     |                    | Verkstäl<br>Äterstäl |

Indad

# SOS ALARM

#### **Inställningar SOS**

#### Primär SOS-adress

Primär SOS-adress används i de 3 första försöken.

#### Sekundär SOS-adress

Sekundär SOS-adress används i de 3 nästkommande försöken.

#### Port

Porten för att kunna skicka meddelandet till SOS servern.

#### **Kvittens Timeout**

En väntetid för att få svar från SOS servern.

#### Användarnamn

Användarnamn på SOS kontot denna uppgift får man från SOS.

#### Lösenord

Lösenord till SOS-kontot. Denna uppgift får man från SOS.

#### Omsändningsförsök

Hur många gånger larmservern försöker vid misslyckat försök.

#### Omsändningsintervall

Intervallet mellan omsändningsförsöken

#### **Sändfunktioner**

#### SOS sändningar

Val av SOS sändningar 1-25st

#### Larm

Val av larmstatus Aktivering, Återgång, Kvittering

#### Larmklass

#### Nätverkslarm

Används om man har flera anläggningar eller om larmservern ligger på en annan dator. Larmet skapas då larmservern ej får kontakt med Larmia-servern.

#### Klass 0-6

Larmklass som skall skickas ut.

#### SOS larmid

Larmid för resp. larmklass denna uppgift får man från SOS.

#### Funktionsstyrning för att sända

Tidkanal, villkor, TILL, FRÅN. Funktionsstyrning måste vara aktiv för att meddelandet skall skickas ut.

| E-post                                                                                                    | SMS                                                             | Minical                                                                                           | Reläutgång             |
|----------------------------------------------------------------------------------------------------|-----------------------------------------------------------------|---------------------------------------------------------------------------------------------------|------------------------|
| Skrivare                                                                                                    | Fax                                                             | SOS Alarm                                                                                         |                        |
| nläggningar<br>ninr Datomamn eller sök<br>T DHC                                                                                                    | väg                                                             | Aktivera SOShantering                                                                             | S                      |
| OS inställningar<br>himär SOS-adress<br>alarm 1. sosalarm. se<br>iekundär SOS adress<br>alarm 2. sosalarm. se                                                                              | Port<br>[18000<br>Kvitens Timeout [sek]<br>[12                  | Användamann<br>TEST<br>Lösenord                                                                   | SO                     |
|                                                                                                    |                                                                 |                                                                                                   | -                      |
| Imsändningsförsök Omsändnir<br>3 [30<br>Sändfunktioner<br>OS sändningar Larm                                                                                                    | gsintervall i sekunder                                          | SOS larmid                                                                                        | larr                   |
| Imsändningsförsök Omsändnin<br>3 30<br>Sändfunktioner<br>OS sändningar Larm<br>SOS sändning 1 💌 Aktive                                                                                     | ring                                                            | SOS larmid<br>Klass 1 ×S1111111<br>Klass 2<br>Klass 3<br>Klass 4<br>Klass 5                       | larm                   |
| Imsändningsförsök Omsändnin<br>3 30<br>Sändfunktioner<br>iOS sändningar Larm<br>SOS sändning 1 I Aktive<br>Områden:<br>*****Alla områden************************************               | ring ▼<br>Valda områden:                                        | SOS larmid<br>Klass 1 ×S1111111<br>Klass 2<br>Klass 3<br>Klass 4<br>Klass 5<br>Klass 6<br>Klass 0 | larm                   |
| Imsändningsförsök Omsändnin<br>3 30<br>Sändfunktioner<br>COS sändningar Larm<br>SOS sändning 1 I Aktive<br>Imråden:<br>A<br>B<br>C I I I I I I I I I I I I I I I I I I I                   | igsintervall i sekunder<br>ring ▼<br>Valda omvåden:<br>×  <br>< | SOS larmid<br>Klass 1 ×S1111111<br>Klass 2<br>Klass 3<br>Klass 4<br>Klass 5<br>Klass 6<br>Klass 0 | Verkställ              |
| Imsändningsförsök Omsändnin<br>3 30<br>Sändfunktioner<br>IOS sändningar Larm<br>SOS sändning 1 I Aktive<br>Områden:<br>Alla områden******<br>A<br>B<br>C<br>Urktionssterning för att sända | ring ▼<br>Valda områden:<br>>                                   | SOS larmid<br>Klass 1 ×S1111111<br>Klass 2<br>Klass 3<br>Klass 4<br>Klass 5<br>Klass 6<br>Klass 0 | Verkställ<br>Aterstall |

# SUPPORT

#### Skickar ej ut larmet som det ska

- Är larmservern uppdaterad med dom senaste inställningarna
- Kontrollera så att det skapas en larm fil under larmia.lar. Filen skall heta XXXAlarm.txt Strukturen på filen

1;1;TESTANL;12;TESTOBJEKT;1;4;TESTGRUPP;A;14;LARMTEST;0;2004-04-15;15:52:21;1,2;A; Flagga;Anl;Anl namn;OID;Onamn;Otyp;GID;Gnamn;Klass;Kod;Status;Värde;Datum;Tid;Area;LarmKlass;

Fil skapas ej

Är larmia katalogen utdelad som larmia\$

Är det rätt datornamn I konfigurationsprogrammet kan testa att använda ipadressen

Filer skapas

Kolla sändningslogg om larmet ligger under error eller sänder

Ligger larmet under sänder så kan det vara problem med modemet eller dylikt.

Kolla sändningsloggningen via konfigurationsprogrammet

Är funktionstyrningen för att sända en tidkanal eller ett villkor så testa att skriva TILL istället.